## **Clone a Purchase Requisition**

## Lookup your PR history:

- Materials
- Procurement Planning
- Proc Planning Reports/Inquiries
- View Purchase Requisition Status
  - 1. Requisitioner: Enter your employee ID

2. Choose button to bring up all previous Requisitions

| 1 🗳 🖸                                                                                                    | • [                                                                                                    |                           | - 💻 🗳                                                                                                    |                                                                                                    |                                                                                                    |                                                                                                    |                                                                                                    |                                                                                                    |                                                                                                    |        |  |
|----------------------------------------------------------------------------------------------------|----------------------------------------------------------------------------------------------------|---------------------------|----------------------------------------------------------------------------------------------------|----------------------------------------------------------------------------------------------------|----------------------------------------------------------------------------------------------------|----------------------------------------------------------------------------------------------------|----------------------------------------------------------------------------------------------------|----------------------------------------------------------------------------------------------------|----------------------------------------------------------------------------------------------------|--------|--|
| Rowse Applications Materials - Arocurement Planning > Proc Planning Reports/Inquiries > View Purchase Requisition Status                                                           |                                                                                                    |                           |                                                                                                    |                                                                                                    |                                                                                                    |                                                                                                    |                                                                                                    |                                                                                                    |                                                                                                    |        |  |
|                                                                                                    |                                                                                                    |                           | 2                                                                                                    |                                                                                                    |                                                                                                    |                                                                                                    |                                                                                                    |                                                                                                    |                                                                                                    |        |  |
| Requisition                                                                                                    |                                                                                                    |                           |                                                                                                    |                                                                                                    |                                                                                                    | Select Requisition Stat                                                                                                    | us                                                                                                    |                                                                                                    |                                                                                                    |        |  |
| Requisitioner                                                                                                    |                                                                                                    | 0016                      | Lasa                                                                                                    | ala, Robert C                                                                                                    |                                                                                                    | Pending                                                                                                    | Rejected                                                                                                    |                                                                                                    | PO Generated                                                                                          |        |  |
| Requisitioner Or                                                                                                    | a                                                                                                    |                           |                                                                                                    |                                                                                                    |                                                                                                    | In Approval                                                                                                    | Closed                                                                                                    |                                                                                                    | Void                                                                                                  |        |  |
| Project                                                                                                    | 3                                                                                                    |                           |                                                                                                    |                                                                                                    |                                                                                                    | Approved                                                                                                    |                                                                                                    |                                                                                                    |                                                                                                    |        |  |
|                                                                                                    |                                                                                                    |                           |                                                                                                    |                                                                                                    |                                                                                                    |                                                                                                    |                                                                                                    |                                                                                                    |                                                                                                    |        |  |
| Project Selection                                                                                                    | n Uniteria                                                                                                    | Begins W                  | lith                                                                                                    |                                                                                                    |                                                                                                    |                                                                                                    |                                                                                                    |                                                                                                    |                                                                                                    |        |  |
|                                                                                                    |                                                                                                    |                           |                                                                                                    |                                                                                                    |                                                                                                    |                                                                                                    |                                                                                                    |                                                                                                    |                                                                                                    |        |  |
|                                                                                                    |                                                                                                    |                           |                                                                                                    |                                                                                                    |                                                                                                    |                                                                                                    |                                                                                                    |                                                                                                    |                                                                                                    |        |  |
|                                                                                                    |                                                                                                    |                           |                                                                                                    |                                                                                                    |                                                                                                    |                                                                                                    |                                                                                                    |                                                                                                    |                                                                                                    |        |  |
|                                                                                                    |                                                                                                    |                           |                                                                                                    |                                                                                                    |                                                                                                    |                                                                                                    |                                                                                                    |                                                                                                    | Form Query                                                                                            | •      |  |
| Requisition                                                                                                    | Req<br>Rev                                                                                                    | Subcontracto<br>Agreement | Status                                                                                                    | Requisition<br>Date                                                                                                    | Requisitioner                                                                                                    | Requisitioner<br>Name                                                                                                    | Requisitioner<br>Org                                                                                                    | Organization<br>Name                                                                                                    | Form Query<br>Trans<br>Currency                                                                       | •      |  |
| Requisition<br>PR-0000010                                                                                                    | Req<br>Rev<br>1                                                                                                    | Subcontracto<br>Agreement | Status<br>PO Generated                                                                                                    | Requisition<br>Date<br>01/04/2011                                                                                                    | Requisitioner<br>0016                                                                                                    | Requisitioner<br>Name<br>Lasala, Robert C                                                                                                    | Requisitioner<br>Org<br>01.100.0001                                                                                                    | Organization<br>Name<br>R&D Ops/Facilities                                                                                                    | Form Query<br>Trans<br>Currency<br>USD                                                                | •      |  |
| Requisition<br>PR-0000010<br>PR-0000062                                                                                                    | Req<br>Rev<br>1                                                                                                    | Subcontracto<br>Agreement | Status<br>PO Generated<br>PO Generated                                                                                                    | Requisition<br>Date<br>01/04/2011<br>01/18/2011                                                                                                    | Requisitioner<br>0016<br>0016                                                                                                    | Requisitioner<br>Name<br>Lasala, Robert C<br>Lasala, Robert C                                                                                                    | Requisitioner<br>Org           01.100.0001           01.100.0001                                                                                                    | Organization<br>Name<br>R&D Ops/Facilities<br>R&D Ops/Facilities                                                                                                    | Form Query<br>Trans<br>Currency<br>USD<br>USD                                                         | ▼ )    |  |
| Requisition<br>PR-0000010<br>PR-0000062<br>PR-0000086                                                                                                    | Req<br>Rev<br>1<br>0<br>1                                                                                                    | Subcontracto<br>Agreement | PO Generated<br>PO Generated<br>PO Generated                                                                                                    | Requisition<br>Date<br>01/04/2011<br>01/18/2011<br>01/25/2011                                                                                                    | Requisitioner<br>0016<br>0016<br>0016<br>0016                                                                                                    | Requisitioner<br>Name<br>Lasala, Robert C<br>Lasala, Robert C<br>Lasala, Robert C                                                                                                    | Requisitioner<br>Org           01.100.0001           01.100.0001           01.100.0001                                                                                                    | Organization<br>Name<br>R&D Ops/Facilities<br>R&D Ops/Facilities<br>R&D Ops/Facilities                                                                                                    | Form Query<br>Trans<br>Currency<br>USD<br>USD<br>USD                                                  | •<br>• |  |
| Requisition<br>PR-0000010<br>PR-0000062<br>PR-0000086<br>PR-0000088                                                                                                    | Req<br>Rev<br>1<br>0<br>1<br>1<br>1                                                                                                    | Subcontracto<br>Agreement | Status<br>PO Generated<br>PO Generated<br>PO Generated<br>PO Generated                                                                                                    | Requisition<br>Date           01/04/2011           01/18/2011           01/25/2011           01/25/2011                                                                                                    | Requisitioner           0016           0016           0016           0016           0016           0016           0016                                                                                                    | Requisitioner<br>Name<br>Lasala, Robert C<br>Lasala, Robert C<br>Lasala, Robert C<br>Lasala, Robert C                                                                                                    | Requisitioner<br>Org           01.100.0001           01.100.0001           01.100.0001           01.100.0001                                                                                                    | Organization<br>Name<br>R&D Ops/Facilities<br>R&D Ops/Facilities<br>R&D Ops/Facilities<br>R&D Ops/Facilities                                                                                                    | Form Query<br>Trans<br>Currency<br>USD<br>USD<br>USD<br>USD                                           | ▼ )    |  |
| Requisition<br>PR-0000010<br>PR-0000062<br>PR-0000086<br>PR-0000088<br>PR-0000128                                                                                                  | Req<br>Rev           1           0           1           1           1           1           1                                                                                                    | Subcontracto<br>Agreement | Status<br>PO Generated<br>PO Generated<br>PO Generated<br>PO Generated<br>PO Generated                                                                                                    | Requisition<br>Date           01/04/2011           01/18/2011           01/25/2011           01/25/2011           02/02/2011                                                                                                    | Requisitioner           0016           0016           0016           0016           0016           0016           0016           0016                                                                                                    | Requisitioner<br>Name<br>Lasala, Robert C<br>Lasala, Robert C<br>Lasala, Robert C<br>Lasala, Robert C<br>Lasala, Robert C                                                                                 | Requisitioner<br>Org           01.100.0001           01.100.0001           01.100.0001           01.100.0001           01.100.0001           01.100.0001                                                                                                    | Organization<br>Name           R&D Ops/Facilities           R&D Ops/Facilities           R&D Ops/Facilities           R&D Ops/Facilities           R&D Ops/Facilities                                                                                                    | Form Query<br>Trans<br>Currency<br>USD<br>USD<br>USD<br>USD<br>USD<br>USD                             |        |  |
| Requisition<br>PR-0000010<br>PR-000062<br>PR-000086<br>PR-000088<br>PR-0000128<br>PR-0000135                                                                                       | Req<br>Rev           1           0           1           1           0           1           0                                                                                                    | Subcontracto<br>Agreement | Status<br>PO Generated<br>PO Generated<br>PO Generated<br>PO Generated<br>PO Generated                                                                                                    | Requisition<br>Date           01/04/2011           01/18/2011           01/25/2011           01/25/2011           02/02/2011           02/02/2011                                                                                                    | Requisitioner           0016           0016           0016           0016           0016           0016           0016           0016           0016                                                                                                    | Requisitioner<br>Name<br>Lasala, Robert C<br>Lasala, Robert C<br>Lasala, Robert C<br>Lasala, Robert C<br>Lasala, Robert C<br>Lasala, Robert C                                                             | Requisitioner<br>Org           01.100.0001           01.100.0001           01.100.0001           01.100.0001           01.100.0001           01.100.0001           01.100.0001                                                                                                    | Organization<br>Name           R&D Ops/Facilities           R&D Ops/Facilities           R&D Ops/Facilities           R&D Ops/Facilities           R&D Ops/Facilities           R&D Ops/Facilities           R&D Ops/Facilities                                                                                                    | Form Query<br>Trans<br>Currency<br>USD<br>USD<br>USD<br>USD<br>USD<br>USD<br>USD                      |        |  |
| Requisition<br>PR-0000010<br>PR-0000062<br>PR-000086<br>PR-000088<br>PR-0000128<br>PR-0000135<br>PR-0000137                                                                        | Req<br>Rev           1           0           1           0           1           0           0           0           0           0           0           0           0           0                                                                                     | Subcontracto<br>Agreement | Status           PO Generated           PO Generated           PO Generated           PO Generated           PO Generated           PO Generated           PO Generated           PO Generated           PO Generated                                                                                             | Requisition<br>Date           01/04/2011           01/18/2011           01/25/2011           01/25/2011           02/02/2011           02/02/2011           02/02/2011                                                                                                    | Requisitioner           0016           0016           0016           0016           0016           0016           0016           0016           0016           0016           0016                                                                                           | Requisitioner<br>Name<br>Lasala, Robert C<br>Lasala, Robert C<br>Lasala, Robert C<br>Lasala, Robert C<br>Lasala, Robert C<br>Lasala, Robert C<br>Lasala, Robert C                                         | Requisitioner<br>Org           01.100.0001           01.100.0001           01.100.0001           01.100.0001           01.100.0001           01.100.0001           01.100.0001           01.100.0001           01.100.0001                                                                                         | Organization<br>Name           R&D Ops/Facilities           R&D Ops/Facilities           R&D Ops/Facilities           R&D Ops/Facilities           R&D Ops/Facilities           R&D Ops/Facilities           R&D Ops/Facilities           R&D Ops/Facilities           R&D Ops/Facilities                                                                                                    | Form Query<br>Trans<br>Currency<br>USD<br>USD<br>USD<br>USD<br>USD<br>USD<br>USD<br>USD               |        |  |
| Requisition<br>PR-0000010<br>PR-0000062<br>PR-000088<br>PR-0000128<br>PR-0000135<br>PR-0000137<br>PR-0000137                                                                       | Req<br>Rev           1           0           1           0           1           0           0           0           0           0           0           0           0           0                                                                                     | Subcontracto<br>Agreement | Status           PO Generated           PO Generated           PO Generated           PO Generated           PO Generated           PO Generated           PO Generated           PO Generated           PO Generated           PO Generated           PO Generated                                               | Requisition<br>Date           01/04/2011           01/18/2011           01/25/2011           01/25/2011           02/02/2011           02/02/2011           02/02/2011           02/02/2011           02/02/2011                                                                                                    | Requisitioner           0016           0016           0016           0016           0016           0016           0016           0016           0016           0016           0016           0016           0016           0016                                              | Requisitioner<br>Name<br>Lasala, Robert C<br>Lasala, Robert C<br>Lasala, Robert C<br>Lasala, Robert C<br>Lasala, Robert C<br>Lasala, Robert C<br>Lasala, Robert C<br>Lasala, Robert C                     | Requisitioner<br>Org           01.100.0001           01.100.0001           01.100.0001           01.100.0001           01.100.0001           01.100.0001           01.100.0001           01.100.0001           01.100.0001           01.100.0001           01.100.0001           01.100.0001                       | Organization<br>Name           R&D Ops/Facilities           R&D Ops/Facilities           R&D Ops/Facilities           R&D Ops/Facilities           R&D Ops/Facilities           R&D Ops/Facilities           R&D Ops/Facilities           R&D Ops/Facilities           R&D Ops/Facilities           R&D Ops/Facilities           R&D Ops/Facilities           R&D Ops/Facilities                              | Form Query<br>Trans<br>Currency<br>USD<br>USD<br>USD<br>USD<br>USD<br>USD<br>USD<br>USD<br>USD        |        |  |
| Requisition           PR-0000010           PR-0000086           PR-000088           PR-0000128           PR-0000135           PR-0000137           PR-0000146           PR-0000160 | Req<br>Rev           1           0           1           0           1           0           0           0           0           0           0           0           0           0           0           0           0           0           0           0           0 | Subcontracto<br>Agreement | Status           PO Generated           PO Generated           PO Generated           PO Generated           PO Generated           PO Generated           PO Generated           PO Generated           PO Generated           PO Generated           PO Generated           PO Generated           PO Generated | Requisition<br>Date           01/04/2011           01/18/2011           01/25/2011           01/25/2011           02/02/2011           02/02/2011           02/02/2011           02/02/2011           02/02/2011           02/02/2011           02/02/2011           02/02/2011           02/102/2011           02/102/2011           02/11/2011 | Requisitioner           0016           0016           0016           0016           0016           0016           0016           0016           0016           0016           0016           0016           0016           0016           0016           0016           0016 | Requisitioner<br>Name<br>Lasala, Robert C<br>Lasala, Robert C<br>Lasala, Robert C<br>Lasala, Robert C<br>Lasala, Robert C<br>Lasala, Robert C<br>Lasala, Robert C<br>Lasala, Robert C<br>Lasala, Robert C | Requisitioner<br>Org           01.100.0001           01.100.0001           01.100.0001           01.100.0001           01.100.0001           01.100.0001           01.100.0001           01.100.0001           01.100.0001           01.100.0001           01.100.0001           01.100.0001           01.100.0001 | Organization<br>Name           R&D Ops/Facilities           R&D Ops/Facilities           R&D Ops/Facilities           R&D Ops/Facilities           R&D Ops/Facilities           R&D Ops/Facilities           R&D Ops/Facilities           R&D Ops/Facilities           R&D Ops/Facilities           R&D Ops/Facilities           R&D Ops/Facilities           R&D Ops/Facilities           R&D Ops/Facilities | Form Query<br>Trans<br>Currency<br>USD<br>USD<br>USD<br>USD<br>USD<br>USD<br>USD<br>USD<br>USD<br>USD |        |  |

## Clone PR:

- Materials
- Procurement Planning
- Purchase Requisitions
- Manage Purchase Requisitions
  - 1. Query: Requisition ID

Contains

## PR Number you want to clone

| FI          | LE LINE                                                                                                    | OPTIONS PR                        | OCESS      | HELP                                                |                         |                                                          |  |  |  |  |  |
|-------------|----------------------------------------------------------------------------------------------------|-----------------------------------|------------|-----------------------------------------------------|-------------------------|----------------------------------------------------------|--|--|--|--|--|
| Ľ           |                                                                                                    | 5 - 🖻 🤇                           | - <b>-</b> | - 💻 🕴 🌽 🦗 🖻 - 🎘 -                                   | <b>2</b>                |                                                          |  |  |  |  |  |
| $\star$     | 2 Bro                                                                                                    | wse Application:                  | s Mat      | erials > Procurement Planning > Purcha              | ase Requisitions        | > Manage Purchase Requisitions                           |  |  |  |  |  |
| <b>&gt;</b> |                                                                                                    |                                   |            | New Copy                                            | Delete                  | (1 of 1 New) S ( ) N Table Query V C ( ) X               |  |  |  |  |  |
|             | lentification<br>Requisition IE                                                                                                    |                                   |            | Rev 0 Approval Process                              | Status Pendi            | ng Submit for 1 Trans Currency USD                       |  |  |  |  |  |
|             | Header A                                                                                                    | ccounting Defaults                | Othe       | r Information Notes Assign PO Defaults Se           | ecurity Requirements    | s                                                        |  |  |  |  |  |
| F           | equisitioner                                                                                                    | *                                 |            |                                                     |                         | Requisition Date* 02/20/2020                             |  |  |  |  |  |
|             | Dragnization                                                                                                    |                                   |            | Phone                                               | Extension               | Target Place Date                                        |  |  |  |  |  |
| Ľ           | Jiganization                                                                                                    |                                   |            | - Thome                                             | Extension               | Date Entered 02/20/2020                                  |  |  |  |  |  |
| 0           | Subcont                                                                                                    | ractor Agreement                  |            | <ul> <li>Combine with Other Requisitions</li> </ul> | Requisition Pr          | inted Buyer Assignment Date                              |  |  |  |  |  |
| I           | Buyer                                                                                                    |                                   |            |                                                     |                         | Procurement Type                                         |  |  |  |  |  |
|             |                                                                                                    |                                   |            |                                                     |                         |                                                          |  |  |  |  |  |
|             |                                                                                                    |                                   |            |                                                     |                         |                                                          |  |  |  |  |  |
| Sa          | ales Tax/VAT                                                                                                    | Total                             | 0.         | 00 Req Total 0.00                                   |                         |                                                          |  |  |  |  |  |
|             |                                                                                                    |                                   |            | Header SOW Hdr Text Hdr                             | Approvals <u>Totals</u> | Exchange Rates Hdr Documents Link SCI/SAP Security Codes |  |  |  |  |  |
| Re          | quisition Line                                                                                                    | s                                 |            |                                                     |                         | New Copy V Delete Form Query V                           |  |  |  |  |  |
| V           | Req<br>Line *                                                                                                    | Status                            | Line       | Item                                                | Misc                    | Description D                                            |  |  |  |  |  |
|             | Lind                                                                                                    | <ul> <li>Image: Status</li> </ul> | 1900       | item                                                | ijpe                    |                                                          |  |  |  |  |  |
|             | Line SOW Resources Serial/Lot Accounts Line Charges Line Text Line Approvals Currency Line Line Documents Proi Sub Parts Link SCI/SAP Security Codes |                                   |            |                                                     |                         |                                                          |  |  |  |  |  |
|             | Find                                                                                                    | Query So                          | rt∣S       | aved Queries                                        |                         |                                                          |  |  |  |  |  |
|             | Search                                                                                                    | Criteria —                        |            |                                                     |                         |                                                          |  |  |  |  |  |
|             | Requis                                                                                                    |                                   |            |                                                     |                         |                                                          |  |  |  |  |  |
|             |                                                                                                    | ition ID                          |            | contains 🔻                                          |                         |                                                          |  |  |  |  |  |
|             | Desuis                                                                                                    | ition ID                          |            | contains                                            |                         |                                                          |  |  |  |  |  |
|             | Requis                                                                                                    | ition ID<br>itioner               |            | begins with                                         |                         |                                                          |  |  |  |  |  |
|             | Requis                                                                                                    | ition ID<br>itioner               |            | begins with▼                                        | Count Sav               | re Query C Reset                                         |  |  |  |  |  |

Close

Find

2

- Choose FILE in the upper left had corner
  - 1. Choose "Clone Record"

| FILE LINE OPTIONS      | PROCESS HE       | LP                 |           |                                                |                  |          |           |            |       |
|------------------------|------------------|--------------------|-----------|------------------------------------------------|------------------|----------|-----------|------------|-------|
| Execute                | F3               | a 4 🔉 🚘            | - 6       |                                                |                  |          |           |            |       |
| Clone Record           | F4               |                    |           |                                                |                  |          |           |            |       |
| Save                   | F5               | > Procurement P    | lanning   | > Purchase Requisitions > Mana                 | ige Purchase     | Requis   | itions    |            |       |
| Save & Continue        | F6               |                    | Ne        | Copy 👻 Delete 🖂 🗐 1 of 1 Existin               |                  | Table    | Query 🔷   |            |       |
| Refresh                | ►                |                    |           |                                                | Submit for       |          |           |            |       |
| Print Options          | Ctrl + Alt + P   | V 0 Approva        | Process   | FACILITY Status PO Generated                   | Approval         | Trans    | Currency  | USD        |       |
| Page Setup             |                  | nation Notes Ass   | ian PO I  | and the security Requirements                  |                  |          |           |            |       |
| Preview Default Report | Ctrl + Shift + V |                    | igiti o t |                                                |                  |          |           |            |       |
| Frint Default Report   | Ctrl + Shift + P | Lasala Robert C    |           |                                                | Requisition D    | ate ^    | 03/21/    | 2012       |       |
| Close Application      | Ctrl + Shift + E | Phone PEO 252      | 1200      | Extension                                      | Target Place     | Date     | 03/23/    | 3/2012     |       |
| Log Out                | Alt + VV         | 1110110 (858-352-2 | 1309      | Extension                                      | Date Entered     |          | 03/21/    | 2012       |       |
|                        | Ctrif Sint F 12  | Combine with Oth   | er Requi  | tions 🕜 Requisition Printed                    | Buyer Assign     | ment Dat | e 03/21/  | 2012       |       |
| Buyer BUYER1           |                  | Morton Patricia    |           |                                                | Procurement      | Туре     |           |            |       |
| (                      |                  |                    |           |                                                |                  |          |           |            |       |
|                        |                  |                    |           |                                                |                  |          |           |            |       |
| Sales Tax//AT Total    | 0.00             | Reg Total          | 0.45.0    |                                                |                  |          |           |            |       |
| Sales law var lotar    | 0.00             |                    | 345.0     |                                                |                  |          |           |            |       |
|                        |                  | Header             | SOW I     | <u>Ir Text Hdr Approvals Totals Exchange I</u> | Rates Hdr Docume | ents Lin | k SCI/SAP | Security C | Codes |
| Requisition Lines      |                  |                    |           |                                                | New Copy         | Dele     | e Form    | Query      | •     |
| Req                    | Line             |                    | Misc      |                                                | Requested        | Req      |           | Inv        |       |
| Line Status            | Type             |                    | Туре      | Description                                    | Date *           | U/M      | Quantity  | Abbrev     | Таха  |
| PO Generatec           | 5 3-REFAIR/      | MAINT BUILDING     |           | Istali dedicated E 14-30R 125/250V receptaci   |                  | A        | 0         |            | No    |
|                        |                  |                    |           |                                                |                  |          |           |            |       |
|                        |                  |                    |           |                                                |                  |          |           |            |       |
|                        |                  |                    |           |                                                |                  |          |           |            |       |
|                        |                  |                    |           |                                                |                  |          |           |            |       |
|                        |                  |                    |           |                                                |                  |          |           |            |       |
|                        |                  |                    |           |                                                |                  |          |           |            |       |
|                        |                  |                    |           |                                                |                  |          |           |            |       |
|                        |                  |                    |           |                                                |                  |          |           |            |       |

- A copy of your chosen PR will create a new PR
- At this point you will need to move forward as you would for any PR to the Approval Process and Submit for Approval as highligted below:

| FILE LINE OPTIONS P      | ROCESS HELP                    |                                                        |                          |                            |
|--------------------------|--------------------------------|--------------------------------------------------------|--------------------------|----------------------------|
| 🔚 📴 🗗 🕒 🧐                | 🔍 🛸 📼 👙 🍃 🞉                    | 🖻 🔹 🚔 💌 🛃                                              |                          |                            |
| ★ 🛃 Browse Applicatio    | ns Materials > Procurement P   | Planning > Purchase Requisitions > Mar                 | nage Purchase Requ       | isitions                   |
| → 3                      |                                | New Copy 🔻 Delete 🖂 🖣 1 of 1                           | New S > New Table        |                            |
| Requisition ID           | Rev O Approval                 | I Process FCILTIES Status Pending                      | Submit for Approval Tran | ns Currency USD            |
| Header Accounting Defau  | is Other Information Notes Ass | sign PO Defaults   Security Requirements               | <b>1</b>                 |                            |
| Requisitioner * 0016     | Lasala, Robert C               | ð                                                      | 2 Requisition Date *     | 02/20/2020                 |
| Organization 01.100.0001 | Phone 858-352-4                | 4309 Extension                                         | Target Place Date        |                            |
| Subcontractor Agreemen   | Combine with Oth               | er Reguisitions Reguisition Printed                    | Date Entered             | 02/20/2020                 |
| Buver                    |                                |                                                        | Procurement Type         |                            |
| Sayer                    |                                |                                                        | r rocarement rype        |                            |
| Sales Tax/VAT Total      | 0.00 Req Total Header          | 345.00<br>r SOW Hdr Text Hdr Approvals Totals Exchange | Rates Hdr Documents L    | ink SCI/SAP Security Codes |
| Req                      | ne                             | Misc                                                   | Requested Req            | Inv                        |
| Line * Status Ty         | pe Item                        | Type Description                                       | Date * U/M               | Quantity Abbrev Tax        |
| → 1 Pending ▼ S          | S-REPAIR/MAINT BUILDING        | Install dedicated L14-30R 125/250v recepta             | icle 03/23/2012 🛗 EA     | 0 No                       |
|                          |                                |                                                        |                          |                            |
| 4                        |                                |                                                        |                          |                            |

- Your PR number will appear at the bottom of the screen in the pop-up Message(s):

\_

| FILE          | LIN                         | IE OF               | TIONS         | PRO          | CESS HEI            | LP          |                |                      |                  |                    |                          |                      |                    |               |                   |              |
|---------------|-----------------------------|---------------------|---------------|--------------|---------------------|-------------|----------------|----------------------|------------------|--------------------|--------------------------|----------------------|--------------------|---------------|-------------------|--------------|
|               | 🔠 🐸 🕚 🗸 🌊 🔻 🖳 🍦 🎉 🔍 🖛 🗶 😧 📋 |                     |               |              |                     |             |                |                      |                  |                    |                          |                      |                    |               |                   |              |
| <b>★</b> 2    | ] В                         | rowse               | Applica       | ations       | Material            | s > Pr      | ocurement F    | Plannin              | g > Pur          | chase Req          | uisitions > Mana         | ge Purchas           | se Requis          | sitions       |                   |              |
| Requ          | ficatio<br>iisitio          | on<br>n ID (        | PR-0011       | 296          | Re                  | ev          | 0 Approva      | I Proces             | s FCILTIE        | S Sta              | tus In-Approval V        | Submit               | for<br>al Trans    | Currency      | USD               |              |
| Head          | ler                         | Accou               | inting De     | faults       | Other Infor         | mation      | Notes As       | sign PO              | Defaults         | Security Re        | quirements               |                      |                    |               |                   |              |
| Requi         | sition                      | ner                 |               |              |                     |             |                |                      |                  |                    |                          | Requisitio           | n Date *           | 02/20/        | 2020              |              |
| Requ          | iisitio                     | ner*                | 0016          |              |                     | Lasala      | Robert C       |                      |                  | ]                  |                          | Target Pla           | ice Date           | 02/20/        | 2020              |              |
| Orga          | nizat                       | ion (               | 01.100.0      | 001          |                     | Pho         | ne 858-352-    | 4309                 |                  | Exten              | sion                     | Date Ente            | red                | 02/20         | 2020              |              |
|               | Subc                        | ontracto            | r Agreen      | nent         |                     | ✓ Co        | mbine with Oth | er Requ              | isitions         | Re                 | quisition Printed        | Buver Ass            | ignment Da         | 02/20/        | 2020              |              |
| Buvo          | r                           | (                   |               |              |                     | Desus       | Danu           |                      |                  |                    |                          | Procurem             | ent Type           | 02/20/        | 2020              |              |
| Duyc          |                             | l                   | BUTERS        |              |                     | Deeve       | , Drew         |                      |                  |                    |                          | Trocurcin            | ciii Type          |               |                   |              |
|               |                             |                     |               |              |                     |             |                |                      |                  |                    |                          |                      |                    |               |                   |              |
| Sales         | Tax/∖                       | /AT Tota            |               |              | 0.00 F              | Req Total   | Heade          | 345.<br>r <u>SOW</u> | 00<br>Hdr Text   | Hdr Approvals      | <u>Totals Exchange R</u> | ates <u>Hdr Doc</u>  | <u>uments Lir</u>  | ik SCI/SAP    | Security (        | Codes        |
| Requisi       | tion L                      | ines                |               |              |                     |             |                |                      |                  |                    |                          | New Cop              | y 🔻 Dele           | te Form       | Query             |              |
| ✓ Rec<br>Line | <b>1</b> *                  | Sta                 | tus           | Line<br>Type |                     | Item        |                |                      |                  | Descr              | Requested<br>Date *      | Req<br>U/M           | Quantity           | Inv<br>Abbrev | Таха              |              |
|               | 1                           | n-Appro             | val           | S            | S-REPAIR/I          | MAINT BU    | JILDING        |                      | Install ded      | licated L14-3      | 0R 125/250v receptacl∉   | 03/23/2012           | EA                 | 0             |                   | No           |
|               |                             | •                   |               |              |                     |             |                |                      |                  |                    |                          |                      |                    |               |                   | ►            |
|               |                             |                     |               |              |                     |             |                |                      |                  |                    |                          |                      |                    |               |                   |              |
| Mess          | sage                        | e(s)                |               |              |                     |             |                |                      |                  |                    |                          |                      |                    |               |                   | ×            |
| Mess          | age(s                       | ) (1)<br>296 is the | D assin       | ned to th    | e Requisition i     | ust enterer |                |                      |                  |                    |                          |                      |                    |               |                   |              |
| Rec           | ord n                       | nodificatio         | ons succe     | ssfully c    | ompleted.           |             |                |                      |                  |                    |                          |                      |                    |               | Close             | =1           |
|               |                             |                     |               |              |                     |             |                |                      |                  |                    |                          |                      |                    | _             | 01036             |              |
|               | Lin                         | ne SOW              | <u>Resour</u> | ces <u>S</u> | erial/Lot <u>Ac</u> | counts      | Line Charges   | Line Tex             | t <u>Line Ap</u> | <u>provals Cur</u> | rency Line Line Docur    | <u>nents Proj Su</u> | <u>b Parts</u> Lir | k SCI/SAP     | <u>Security (</u> | <u>Codes</u> |
|               |                             |                     |               |              |                     |             |                |                      |                  |                    |                          |                      |                    | De            | <u>livery Sch</u> | edule        |